## 利用者証明書(AOSign IC カード内の証明書)の登録

AOSign IC カード内に格納されている利用者証明書(AOSign IC カード内の証明書)を証明書ストアに 登録する手順をご説明します。

この作業は、電子申請システムなどをご利用になる際に必要になる場合があります。必要性の有無 については接続するシステムの Web サイトでご確認ください。

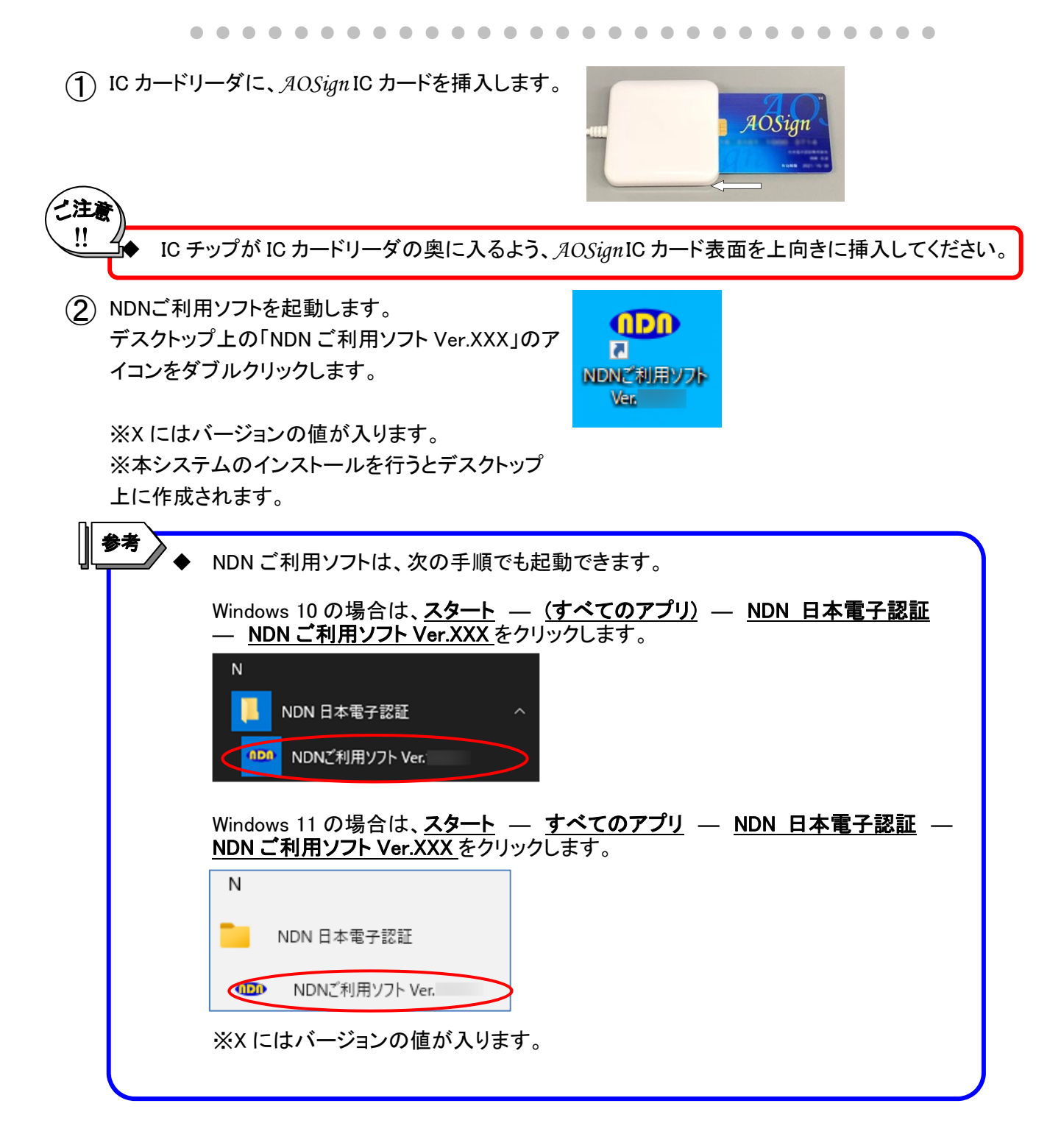

③ 下記画面が表示されますので、利用者証明書の登録をクリックします。

|                                                        | の<br>NDNご<br>様 | 利用ソフト Ver. |                 |                    |             |          |       | -              | - 🗆 ×                              |  |
|--------------------------------------------------------|----------------|------------|-----------------|--------------------|-------------|----------|-------|----------------|------------------------------------|--|
|                                                        | N D            | Nご利用ソフト    | ×               | インメ                | ⊐_ (я       | OSign )  |       |                |                                    |  |
|                                                        | 100            | <u>.</u>   |                 |                    |             |          |       |                |                                    |  |
|                                                        | 電子証明書購入後の操作    |            |                 | 設定変更等              |             |          | 申込手続き |                |                                    |  |
|                                                        | (1)            | ユーザ情報設定    |                 | (11)               | バソコン情報の     | )確認      | (21)  | 失効申込           | :                                  |  |
|                                                        | (2)            | 更新ブログラムの確認 |                 | (12)               | PIN(暗証番号)の  | の変更      | (22)  | 発行申込           |                                    |  |
|                                                        | (3)            | 動作確認       |                 | (13)               | ICカードのロッ    | ク解除      | -     | 1              |                                    |  |
|                                                        | (4)            | 利用者証明書の登録  | $\supset$       | (14)               | ブロセスの起動     | ・停止      | 1224  | AOS            | ign                                |  |
|                                                        | (5)            | 受領書データ送信   |                 |                    |             |          | Slg   | 40<br>10<br>40 | 認証建設株式会社<br>認証 太郎<br>期限 2099/04/01 |  |
|                                                        |                | ホームページ     | 又扱説明書           | ;                  | 問い合わせ       | よくある質問   | 1     |                | 終了                                 |  |
|                                                        |                |            |                 |                    |             |          |       |                |                                    |  |
| (4) 右記画面が表示されますので、<br>します。                             | 登録             | をクリック      | Ke              | Secu               | reWare/ICCN | Mgr - 証明 | 書登録 · |                | ×                                  |  |
|                                                        |                |            |                 |                    | ICカード内に     | :格納されつ   | ている証明 | 明書を            |                                    |  |
|                                                        |                |            |                 |                    | Windows(    | のストアにき   | 登録しま  | す。             |                                    |  |
|                                                        |                |            |                 |                    | 登録          | D        | 4     | ャンセル           |                                    |  |
|                                                        |                |            |                 |                    |             |          |       |                |                                    |  |
| 5 右記画面が表示されますので、PIN(暗証番号)を<br>入力して、OKをクリックします。         |                |            |                 | 利用者認証 - ICCmgr - X |             |          |       |                |                                    |  |
|                                                        |                |            |                 | PIN(暗証番号)          |             |          |       |                |                                    |  |
|                                                        |                |            |                 |                    |             |          |       |                |                                    |  |
|                                                        |                |            | $\triangleleft$ | (                  | ок          |          |       | キャンセノ          | V                                  |  |
| 6 右記画面が表示されますので、<br>します。                               | DKを            | クリック       | Se              | cureV              | /are/ICCmg  | r        |       | ×              |                                    |  |
|                                                        |                |            |                 | 1                  | 証明書の登       | 登録が完了し   | しました。 |                |                                    |  |
|                                                        |                |            |                 |                    |             |          | OK    |                |                                    |  |
| ▲ AOSian IC カードを複数ご利用いただく場合は それぞれの AOSian IC カードで登録を行っ |                |            |                 |                    |             |          |       |                |                                    |  |
| てください。                                                 |                |            |                 |                    |             |          |       |                |                                    |  |

以上で、利用者証明書(AOSign ICカード内の証明書)の登録は終了です。